## Tracking Student Attendance with the Grades and Attendance Tool

- 1. In the Blackboard Course Menu, click on "Course Tools" (in the lower portion of the menu) to expand the Tools menu.
- 2. From the expanded menu, select "Grades and Attenda
- 3. From the "Grades and Attendance" page, click on "Daily Attendance".

|                       | Joi       | imais<br>Graw-Hill Higher E              | ducation            |  |  |  |  |
|-----------------------|-----------|------------------------------------------|---------------------|--|--|--|--|
|                       | Mo<br>Per | bile Compatible Te<br>arson's MvL ab & M | st List<br>astering |  |  |  |  |
|                       |           |                                          |                     |  |  |  |  |
| Grades and Attendance |           |                                          |                     |  |  |  |  |
|                       |           |                                          |                     |  |  |  |  |
|                       |           |                                          |                     |  |  |  |  |

Open an attendance form in WebAdvisor to record class attendance for this course.

COURSE MANAGEMENT

**Control Panel** Content Collection Course Tools Evaluation

4. If prompted, enter your MCCC system credentials (the same username and password you use for the portal, Blackboard, e-mail, etc.)

Daily Attendance

5. Upon logging in, you'll be taken to a WebAdvisor screen displays all the meeting days for the course. Click on the class session for which you wish to record attendance.

| Section<br>ENG-02 | n Name and Ti<br>23-010 - Intro to | tle<br>o College Composition I                            |                                                         |                                    |                                                          |                 |        |
|-------------------|------------------------------------|-----------------------------------------------------------|---------------------------------------------------------|------------------------------------|----------------------------------------------------------|-----------------|--------|
| Meeting           | Information 0                      | 7/05/2017-08/10/2017 Lectur<br>7/05/2017-08/10/2017 Lab M | e Monday, Wednesday, Frid<br>onday, Wednesday, Friday ( | ay 01:00PM - 02<br>)2:55PM - 04:30 | :45PM, Administration, Roo<br>PM, Administration, Room A | m AD121<br>D234 |        |
| Attenda           | ance Report                        |                                                           |                                                         |                                    |                                                          |                 |        |
| Month             | Monday                             | Tuesday                                                   | Wednesday                                               | Thursday                           | Friday                                                   | Saturday        | Sunday |
| July              |                                    |                                                           |                                                         |                                    |                                                          |                 |        |
|                   |                                    |                                                           | Wed 07/05/17 01:00PM-<br>02:45PM LEC                    |                                    | Fri 07/07/17 01:00PM-<br>02:45PM LEC                     |                 |        |
|                   |                                    |                                                           | Wed 07/05/17 02:55PM-<br>04:30PM LAB                    |                                    | Fri 07/07/17 02:55PM-<br>04:30PM LAB                     |                 |        |
|                   | Mon 07/10/17<br>02:45PM LEC        | 7 01:00PM-<br>C                                           | Wed 07/12/17 01:00PM-<br>02:45PM LEC                    |                                    | Fri 07/14/17 01:00PM-<br>02:45PM LEC                     |                 |        |
|                   | Mon 07/10/17                       | 7.02:55PM-                                                | Wed 07/12/17 02:55PM-                                   |                                    | Fri 07/14/17 02:55PM-                                    |                 |        |

## 6. After selecting a date, you'll be presented with the course roster.

| Section N                    | lame and   | Title                                                                                                    |                         |                      |                             |                   |                             |                                                                        |
|------------------------------|------------|----------------------------------------------------------------------------------------------------|-------------------------|----------------------|-----------------------------|-------------------|-----------------------------|------------------------------------------------------------------------|
| ENG-023-                     | 010 - Intr | o to College Composition                                                                                    | 1                       |                      |                             |                   |                             |                                                                        |
| Meeting Inf                  | formation  | 07/05/2017-08/10/2017                                                                                       | Lecture Mo<br>Lab Monda | nday, We<br>y, Wedne | dnesday, Fr<br>sday, Friday | iday 0<br>/ 02:55 | 1:00PM - 0<br>PM - 04:3     | 02:45PM, Administration, Room AD121<br>0PM, Administration, Room AD234 |
|                              |            | <back attendance="" c<="" td="" to=""><td>Calendar</td><td></td><td></td><td></td><td></td><td></td></back> | Calendar                |                      |                             |                   |                             |                                                                        |
| Attendance                   | for meet   | ing Mon 08/07/17 01:00                                                                                      | PM-02:45P               | M LEC                |                             |                   |                             |                                                                        |
| Set Attenda                  | ance Stat  | us (or choose below)                                                                                        |                         | ٠                    |                             |                   |                             |                                                                        |
| Student                      | Status     | Attendance Status                                                                                           | Last<br>Date<br>Present | Absent               | Excused<br>Absent           | Late              | Cross-<br>listed<br>Section | Internal Comment                                                       |
| factors<br>Safety<br>Control | N          |                                                                                                    | 07/10/17                | 0                    | 0                           | 0                 |                             |                                                                        |
| tine.<br>Sector              | N          |                                                                                                    | 07/10/17                | 1                    | 0                           | 0                 |                             |                                                                        |
| in.                          | N          |                                                                                                    | 07/10/17                | 0                    | 0                           | 1                 |                             | [                                                                      |
| 55                           | N          | ¥                                                                                                    | 07/10/17                | 0                    | 0                           | 0                 |                             |                                                                        |
| 25                           | N          |                                                                                                    | 07/10/17                | 0                    | 1                           | 0                 |                             |                                                                        |
|                              |            |                                                                                                    |                         |                      | SUBMIT                      | 1                 |                             |                                                                        |

7. First, set the default attendance status for all students, click on the *Attendance Status* dropdown and select "Present".

| Section Name and                                                                                                    | Title                                                   |                                                         |                      |                                |                  |  |  |
|----------------------------------------------------------------------------------------------------|---------------------------------------------------------|---------------------------------------------------------|----------------------|--------------------------------|------------------|--|--|
| ENG-023-010 - Intro                                                                                                    | o to College Compositi                                  | on I                                                    |                      |                                |                  |  |  |
| Meeting Information 07/05/2017-08/10/2017 Lecture Monday, Wednesday, Friday 01:00PM - 02:45PM, Administration, Room AD121 07/05/2017-08/10/2017 Lab Monday, Wednesday, Friday 02:55PM - 04:30PM, Administration, Room AD234 |                                                         |                                                         |                      |                                |                  |  |  |
| <back attendance="" calendar<="" td="" to=""></back>                                                                                                    |                                                         |                                                         |                      |                                |                  |  |  |
| Attendance for meeti                                                                                                    | Attendance for meeting Mon 08/07/17 01:00PM-02:45PM LEC |                                                         |                      |                                |                  |  |  |
| Set Attendance Statu                                                                                                    | us (or choose below)                                    | ٣                                                       |                      |                                |                  |  |  |
| Student Status                                                                                                    | Attendance Status                                       | Present<br>Absent, no excuse<br>Absent, excused<br>Late | Excused<br>Absent La | Cross-<br>te listed<br>Section | Internal Comment |  |  |

- 8. Scroll to the bottom of the page and click the "Submit" button.
- 9. Go back through the list and mark students Late or Absent as needed.

| N | Late •                                                  | 07/10/17 | 0 | 0 | 1 |  |
|---|---------------------------------------------------------|----------|---|---|---|--|
| N | Present<br>Absent, no excuse<br>Absent, excused<br>Late | 07/10/17 | 0 | 0 | 0 |  |

- 10. Upon completion, scroll down the page and click "Submit" button again.
- 11. You'll be returned to the page that lists all class meetings. If you wish to record attendance for additional dates, click on the next date and repeat steps 5-10. Otherwise, click the "Done" button and close the browser tab.